## 中国银行校园地国家助学贷款申请指南

一、国家助学贷款政策(2022年)

1. 额度。全日制普通本科生(包括第二学士学位、预科)每 人每年申请贷款额度不超过12000元,每学年可申请一次。

2. 期限和利率。国家助学贷款期限为剩余学制加 15 年,最 长不超过 22 年。利率为 LPR 减 30 基点。(目前 LPR 为 4.3%,故 目前国家助学贷款利率为 4%)

3. 还款方式。在校期间享受国家贴息,无需自己还款,毕业 后开始还利息,毕业五年内只还利息,毕业五年后还本付息。若 继续攻读学位,可申请继续贴息。进入还款期,系统会在还款日 自动从扣款,无须本人操作还款。随时可提前还款,手机银行自 行操作提前还款,提前还清后不再计后续利息。

二、申请所需资料(手机银行申请时拍照上传即可)

1. 本人入学录取通知书或学生证(一卡通不可以)

2. 本人身份证

3. 本人户口本(首页和本人页)

4.未成年人须提供法定监护人的身份证、两人户口本及监护
 人书面同意申请贷款的声明

5.本人中国银行储蓄卡一类卡(可宣讲会现场办理)

## 三、申请流程

根据中国银行最新国家助学贷款政策要求,本年度所有国家

助学贷款业务办理全部采用线上 APP 申请受理。

1. 资料准备

学生需根据通知要求,提前准备贷款相关资料。为便捷学生 办理储蓄卡,中国银行工作人员每学年秋季学期开学初将入校现 场进行储蓄卡办理、激活手续。有需要同学可携带本人身份证及 一卡通至现场办理。

2. 贷款申请及审核

学生办理中行借记卡后,登陆中行 APP 后提交申请。

(1)登陆中国银行手机银行,搜索国家助学贷款,点击申请。

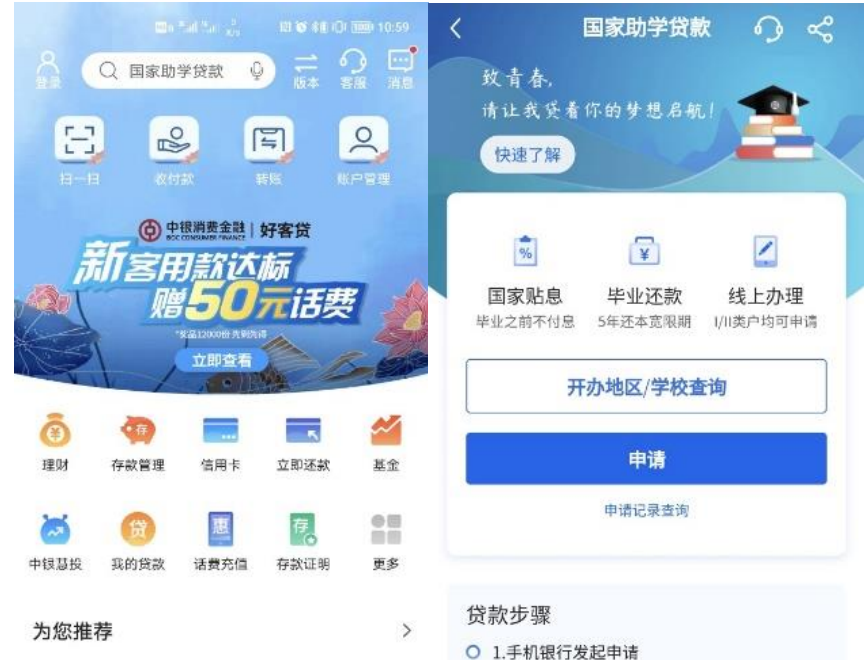

(2)根据提示录入信息,注意:家庭经济困难认定机构应为西安电子科技大学,学院、专业、班级、学号为必填项,否则无法通过审核。

| く开き             | 办地区/学校查询 💦 🖓 | <                      | 贷款申请   | 请 <b>う</b>         |
|-----------------|--------------|------------------------|--------|--------------------|
| 入学前户籍①          | 陕西省西安市雁塔区 >  | 学年                     |        | 2022-2023学年        |
| 次吐去入众           | *c           | 就读高校                   |        | 西安电子科技大学           |
| 贫助中心也           | <b>当</b> 九   | 学院                     | 1234   |                    |
| 就读高校地区          | 陕西省西安市 >     | <b>参</b> 填!!           | 非必输    |                    |
| 就读高校名称          | 西安电子科技大学 >   | <b>珑填</b> !!           | 非必输    |                    |
| 家庭给孩困难 西安电子科技大学 |              | <b>必</b> 填!!           | 非必输    |                    |
|                 |              | 贷款信息                   |        |                    |
|                 | 下—步          | <b>贷款金额(</b><br>▼<br>万 | (人民币元) |                    |
|                 |              | 12,000.00              |        |                    |
|                 |              | 贷款期限                   |        | 228月               |
|                 |              | 收款/还款<br>账户            | !      | 6217 ****** 2279 > |

## (3) 上传图片,进行人脸认证后贷款申请提交成功。

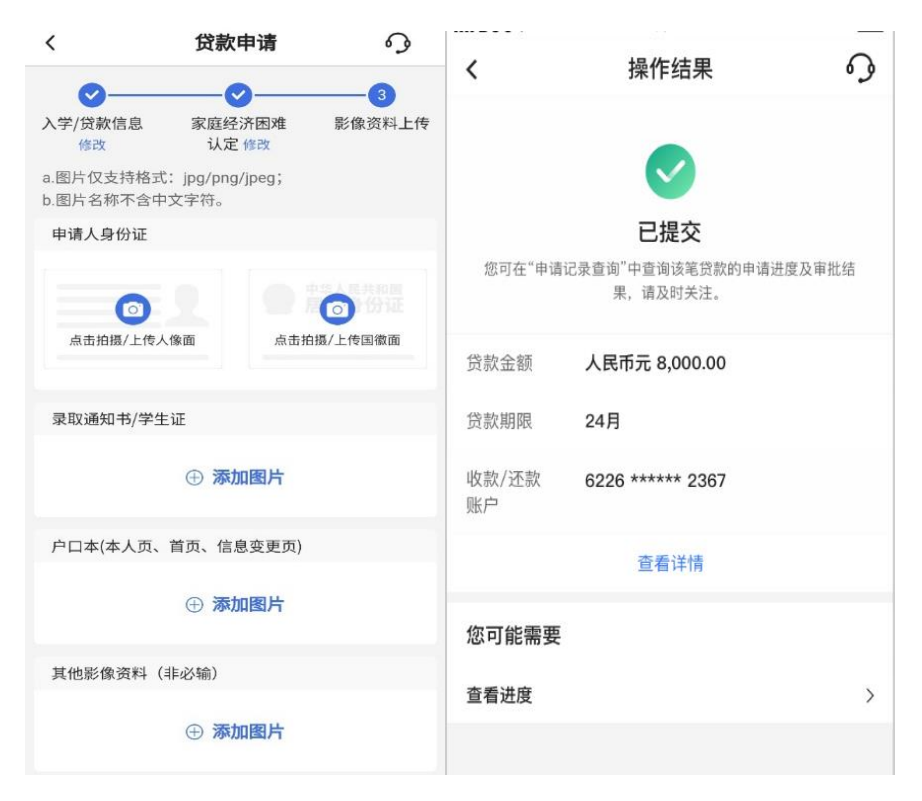

(4) 提交成功后学校和银行会进行审批,登陆手机银行, 在国家助学贷款界面可以查询审批进度。

| 📲 Sketch 🗢                               | 9:41 AM                                            | \$ 100%  | 📲 Sketch 🗢                               | 9:41 AM                                 | <b>*</b> 100% |
|------------------------------------------|----------------------------------------------------|----------|------------------------------------------|-----------------------------------------|---------------|
| <                                        | 国家助学贷款                                             | <b>○</b> | <                                        | 国家助学贷款                                  | <b>○ </b>     |
| 纹 青                                      | 受看你的梦想启航!<br>解                                     | 2        | 致青春,<br>请让我贷<br>快速了解                     | 着你的梦想启航!                                | 2             |
| 您的贷款                                     | 家庭经济困难认定中<br>申请已提交,正在进行家庭组<br>定,感谢您的耐心等待。          | 圣济困难认    | 您已完成家!<br>审批,女                           | 银行审批中<br>庭经济困难认定,请您耐<br>11有问题,请致电 95566 | ù等待银行<br>咨询。  |
|                                          | 签署合同(暂未开始)                                         |          |                                          | 签署合同(暂未开始)                              |               |
|                                          | 申请记录查询                                             |          |                                          | 申请记录查询                                  |               |
| 贷款步骤                                     | E.                                                 |          | 贷款步骤                                     |                                         |               |
| <ul> <li>1.手机钳<br/>填写个人</li> </ul>       | <mark>很行发起申请</mark><br>∖信息,上传览 <mark>款所需资料。</mark> |          | 1.手机银行<br>填写个人们                          | 于发起申请<br><sup>国</sup> 息,上传贷款所需资料,       |               |
| O 2.签署: 确认贷款                             | 合 <b>同</b><br>\$1信息,手机银行签署国家助学员                    | 微合同。     | <ul> <li>2.签署合</li> <li>确认贷款信</li> </ul> | <b>司</b><br>5息,手机银行签署国家助学员              | [款合同。         |
| <ul> <li>3.入学研究</li> <li>入学报気</li> </ul> | <b>确认</b><br>则,联系学校老师进行入学确认。                       |          | <ul> <li>3.入学确:<br/>入学报到。</li> </ul>     | 认<br>联系学校老师进行入学确认。                      |               |
| 4.放款<br>贷款完成                             | ε.                                                 |          | ○ 4.放款<br>贷款完成。                          |                                         |               |
| Q&A                                      |                                                    |          | Q&A                                      |                                         |               |

(5)审批完成后,签署合同模块会变成蓝色,点击进行签署合同,进行合同签署。注意:入学验证码请一定妥善保管。

| ell Sketch     |                                     | \$ 100%    | く 签署                              | 著合同 6 う      |
|----------------|-------------------------------------|------------|-----------------------------------|--------------|
| <b>〈</b><br>政计 | 国家助学贷款<br>計春,                       | <b>℃</b> ⊀ | 中大银(身份证号1*****<br>手机号 134****2165 | **********8) |
| វេត្ត ដ        | 我贷着你的梦想启航!                          | 1          | 入学信息                              |              |
| (R)            | 患了解                                 |            | 就读学历                              | 本科           |
| 您的目            | 国家助学贷款验证码已通过短信;<br>1806年4月,请您尽快签署贷款 | 发送至尾号      | 学制                                | 四年制          |
| 入学             | 验证码: 88888888                       | 臣氣制        | 入学年份                              | 大学一入学年份      |
|                | 签署合同                                |            | 学年                                | 2022         |
|                | 申请记录宣询                              |            | 就读高校名称                            | 交通大学         |
| 贷款             | 步骤                                  |            | 学院                                | 某某某学院        |

(6)合同签署完成后,进入入学确认阶段。获得入学验证 码(8位数)后及时根据当年通知二维码扫码提交。

| 📲 Sketch 🗢                                  |                               | \$ 100% - |
|---------------------------------------------|-------------------------------|-----------|
| <                                           | 国家助学贷款                        | ୍ ୍       |
| 致青春<br>请让我<br>快速了!                          | ,<br>茨着你的梦想启航!<br><b>容</b>    | 2         |
|                                             | 待)、受确认                        |           |
| 、学验证                                        | 码: 88888888                   | 巨复制       |
| 请妥善保言                                       | 大学验证明 并在入学后<br>故 完成入学路(1      | 文主就读高     |
|                                             | 12、,元成八子 16 以。<br>申请记录查询      |           |
| 贷款步骤                                        |                               |           |
| <ul> <li>1.手机银</li> <li>填写个人</li> </ul>     | <b>!行发起申请</b><br>信息,上传贷款所需资料。 |           |
| 2.签署音<br>确认贷款                               | <b>合同</b><br>信息,手机银行签署国家助学    | 贷款合同。     |
| <ul> <li>○ 3.入学報</li> <li>→ 入学报到</li> </ul> | <b>) 认</b><br>,联系学校老师进行入学确认.  |           |

(7)入学审批结束后,银行放款,学费部分放款至学校账户,生活费部分放款至个人中国银行卡内,可在中国银行手机银行查询贷款信息。

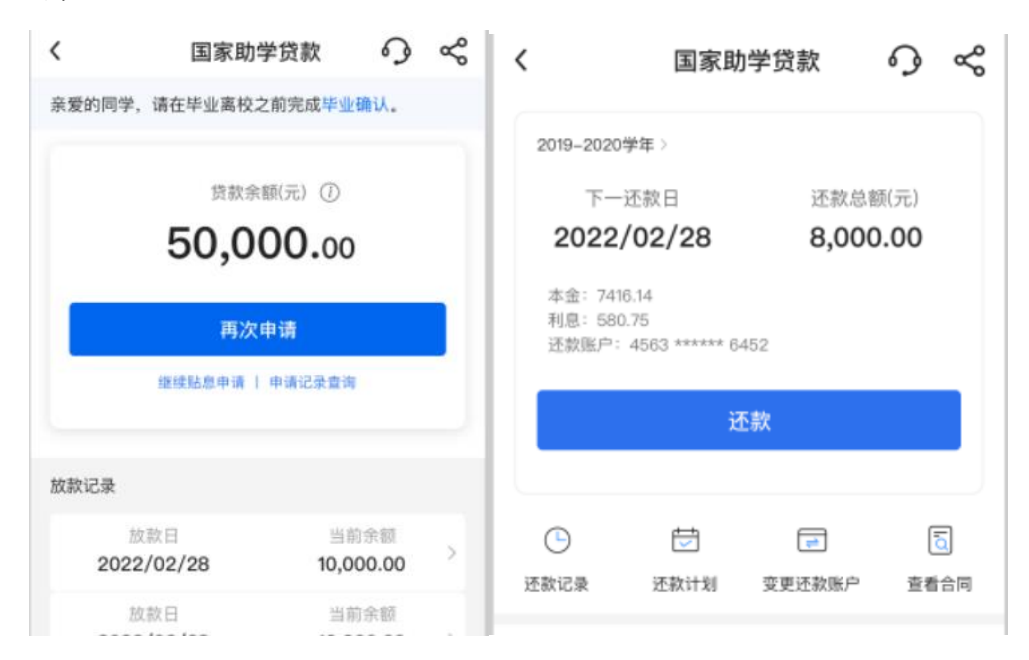